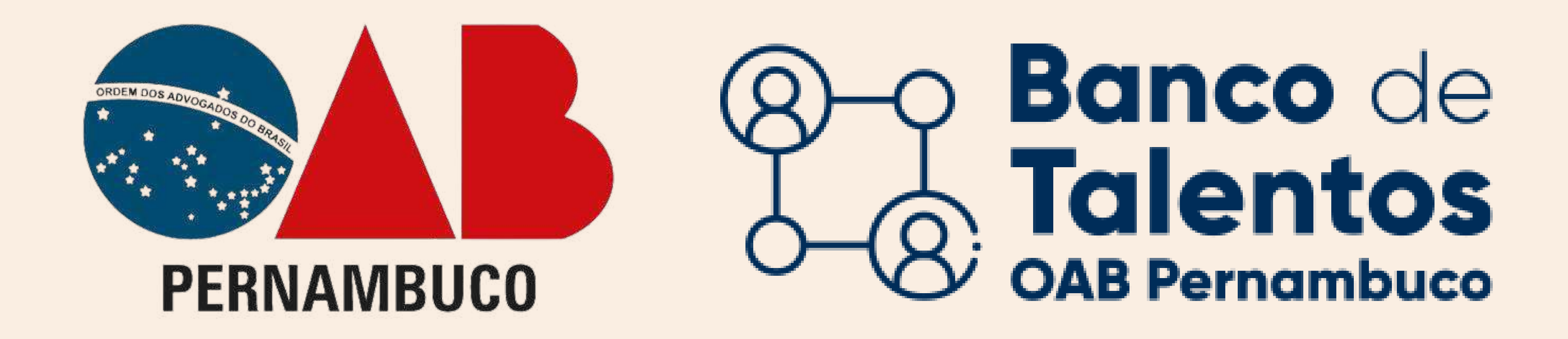

# Primeiro acesso ao Banco de Talentos EMPRESAS

**OBS:** Empresas de outros setores (que queiram contratar advogados(as) e/ou estagiários no regime CLT). No caso de estagiários, é necessário que a empresa já tenha um advogado(a) contratado para atuar como responsável pelo estagiário.

> No navegador acessar o seguinte URL: https://bancodetalentos.oabXX.org.br

# CLIQUE NA OPÇÃO "EMPRESAS"

## Irá abrir uma janela de login.

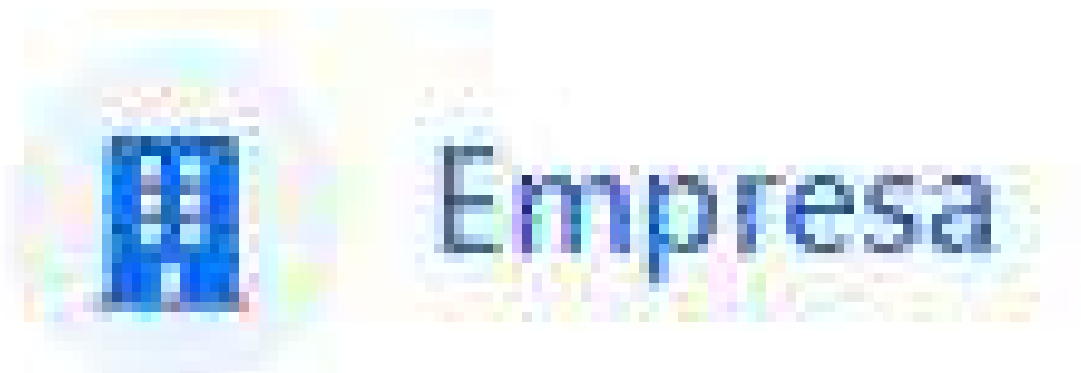

Empresas que desejam contratar para seu quadro de funcionários.

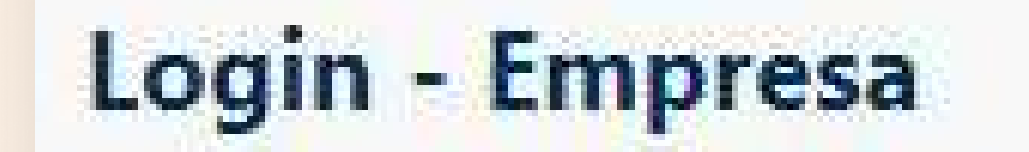

×

Caso você não tenha uma senha de acesso cadastrada, clique aqui para seu primeiro acesso.

# CLIQUE EM "CLIQUE AQUI" PARA ACESSAR O CADASTRO

# **INSIRA OS DADOS** SOLICITADOS

A seccional receberá um e-mail com os dados

| Digito o CNID I                                                                                                    |  |  |
|----------------------------------------------------------------------------------------------------|--|--|
| Digite o oral o                                                                                                    |  |  |
|                                                                                                    |  |  |
| : 2017년 : 2017년 : 2017년 - 2017년 - 2017년 - 2017년 - 2017년 - 2017년 - 2017년 - 2017년 - 2017년 - 2017년 - 2017년 - 2017년<br>- 2017년 - 2017년 - 2017년 - 2017년 - 2017년 - 2017년 - 2017년 - 2017년 - 2017년 - 2017년 - 2017년 - 2017년 - 2017년 - 2017년<br>- 2017년 - 2017년 - 2017년 - 2017년 - 2017년 - 2017년 - 2017년 - 2017년 - 2017년 - 2017년 - 2017년 - 2017년 - 2017년 - 2017년 |  |  |

informados e fará a análise dos dados cadastrais da empresa junto a receita federal e entrará em contato para obter mais informações sobre a vaga.

Após a confirmação a OAB liberará o envio para o e-mail da empresa com o login e uma senha criptografada, com eles a empresa terá acesso ao Banco de Talentos.

| Nome do contato                                  |  |
|--------------------------------------------------|--|
| TELEFONE / WHATSAPP:                             |  |
| Inserir número telefone/celular                  |  |
| E-MAIL:                                          |  |
| Inserir e-mail                                   |  |
|                                                  |  |
| DESCREVA SUA SOLICITAÇÃO:                        |  |
| DESCREVA SUA SOLICITAÇÃO:                        |  |
| DESCREVA SUA SOLICITAÇÃO:<br>Insira sua Mensagem |  |
| DESCREVA SUA SOLICITAÇÃO:                        |  |

### Login - Empresa

×

Caso você não tenha uma senha de acesso cadastrada, clique aqui para seu primeiro acesso.

## **INFORME SUAS CREDENCIAIS**

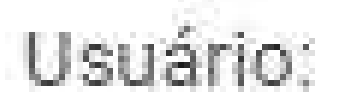

#### Nº inscrição

## **DE ACESSO**

#### Senha:

|  |      |           |        |         | _ |
|--|------|-----------|--------|---------|---|
|  |      |           |        | Acessar |   |
|  | Esqu | ièceu a s | enha ? |         |   |

Preencha o usuário e senha recebidos pelo e-mail e clicar no botão "ACESSAR".

# Atendimento e Dúvidas SUPORTEBT@OABPE.ORG.BR

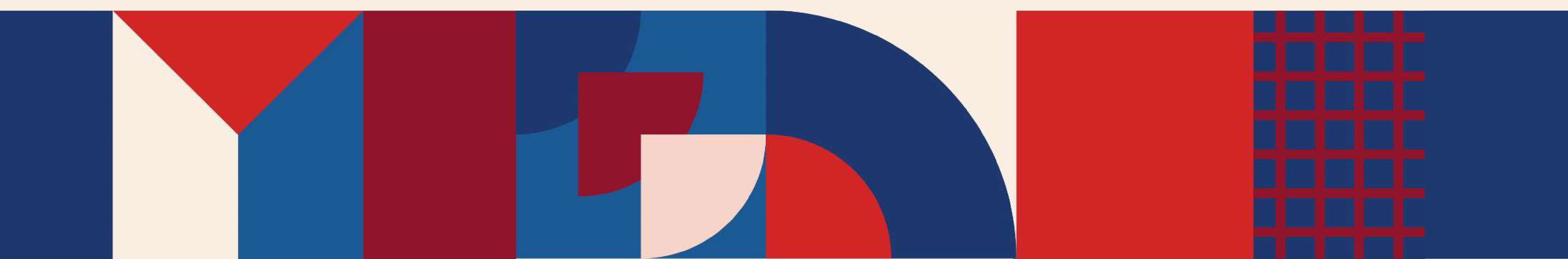